## Chandan Mandal(10-Apr-2016)

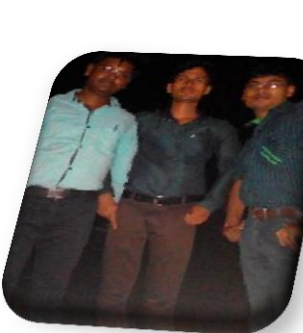

computer Faster Command.

# Step1:

| Win+r | %temp%   |
|-------|----------|
| Win+r | Temp     |
| Win+r | prefetch |
| Win+r | recent   |
| Win+r | tree     |
| Win+r | cleanmgr |
|       |          |

<u>Step2:</u>

Start->All programs->Accessories->Command Prompt->Right click.

T<u>ype:</u>

1.Defrag drive\_name [enter].

Example:- defrag c: [enter]. And so on...

## <u>Step3:</u>

1. Must be install antivirus with key. Are not install free antivirus...

And you will be update the antivirus each an everyday....and then scan the total system(computer).

#### step4:

- 1. After install each an every application and other softwate must be restart to your personal computer.
- 2. And carefully use the personal computer.

### Thank you .....